## To export a grid data set to a generic raster file

- 1 Activate a view.
- 2 From the File menu, choose Export Data Source.
- 3 Select the type of raster file to export to. You can choose between ASCII and Binary. Press OK.
- 4 With the next dialog, navigate to the directory that holds the grid data sets you want to export. Select some grid data sets. Press OK. Each grid data set will be exported to a separate raster file.
- 5 Provide a name and directory to place each of the new raster files created, and press OK. The Binary raster file format creates two files. The first, the file that will hold the data, will be the file you provide a name for. There will also be an ASCII header file with the same name, but with a .hdr file extension. If your grid data set contains projection information, then a projection file is also created with a .prj file extension.